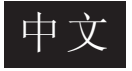

# 

## 道路交通专用型摄像机 使用说明书 MCC4060ITS-3

# 

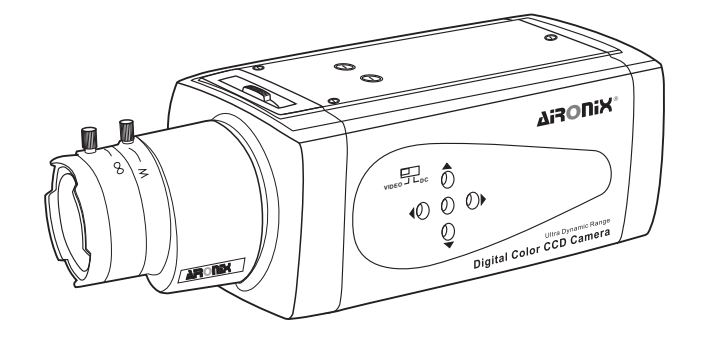

使用摄像机前请阅读此手册

● 2007 AIRONIX CORPORATION

## 版权信息

## 版权信息

本产品的所有部分,包括配件与印刷品等,其所有权都归奥尼克斯 电子公司(以下简称奥尼克斯)所有,未经奥尼克斯公司许可,不得任 意地仿制、拷贝、摘抄或转译。本用户手册没有任何型式的担保、立 场表达或其它暗示。若有任何因本用户手册或其所提到之产品的所有 讯息,所引起直接或间接的数据流失、利益损失或事业终止,奥尼克 斯及其所属员工恕不为其担负任何责任。除此之外,本用户手册所提 到的产品规格及讯息只能参考,内容亦会随时升级,恕不另行通知。 本用户手册的所有部分,包括硬件及软件,若有任何错误,奥尼克斯 没有义务为其担负任何责任。

用户手册中所谈论到的产品名称仅做识别之用,而这些名称可能是 属于其他公司的注册商标或是版权,

本产品的名称与配置版本都会印在主机上,版本数字的编码方式是 用数字组成,随着产品设计的改进,用户手册都会随之升级。升级的 详细说明请您直接与奥尼克斯公司联络。

版权所有•不得翻印 @2007奥尼克斯电子

### 制造信息

本产品的制造号码标示于机体的底盖上或背盖上。请在下面空白处填 上本机的制造号码,并将此说明书作为购买的永久记录妥加保存,以 便在失窃后的识别时查核。

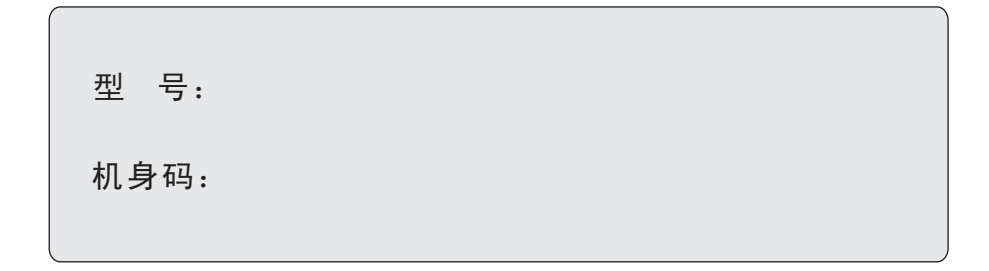

## 注 意

## 危险标志

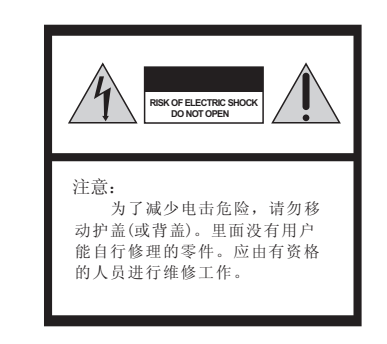

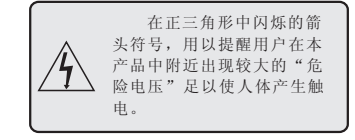

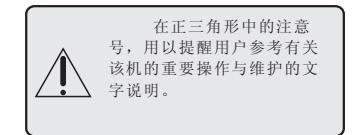

## 警告

为防止燃烧或电击危险切勿将本 摄像机暴露在雨中或受潮

为避免触电切勿打开机壳只能由 专业人员进行维修

## 电磁干扰

指定频率的电磁场可能会影响本机的图像

本设备遵照FCC章程第十五项条款制造。 操作本设备必须满足以下两种情况:

(1)不能产生有害干扰

(2) 必须能够承受外来干扰,包括可能造成设备意外操作的干扰

注:遵循FCC章程第15项,本设备经 过测试,符合数码设备B级标准。这些标 准是为合理保护居民不受有害干扰而制订 的。如果不按照本规定安装和使用,可能 产生电磁辐射,对无线电通讯带来不利影 响。不过符合本规定也不能保证在特殊安 装情况下不会引起干扰。如果设备在开关 时对无线通讯和电视接收产生影响,请采 取如下一种或两种措施就能够克服影响。

-改变天线方向或者重新放置

-增加设备与电视机之间的距离

-摄像机电源与电视电源使用不同的 插座和供电线路

-咨询经销商或者有经验的无线电/电 视技术人员,获得帮助

另除非在说明书中特别注明之处外, 不得对本设备进行修改或者改装。如果设 备已经被改动或者改装过,请立即停止使 用。

**CE**标志说明

Œ

€ 标志是欧盟(EC)的统一遵循标志

## 安装使用要点

- 1、在安装使用摄像机之前,请首先 仔细阅读本说明书
- 2、请使用稳压直流DC12V或交流 24V供电,请确保电源合符要求,否 则可能会导致机器的损坏
- 3、摄像机内部为精密光学及电子器件,在运输保管及安装过程中要防止重压、剧烈震动等不正确的操作方法,否则可能对产品造成损坏
- 4、使用中必须遵守各项电气安全标 准,配用本机自带的专用电源。 直流电源线及视频信号在传输过 程中应与高压设备或电缆保持足 够的距离
- 5、不要在超出限定的温度、湿度或 电源规格的状态下使用本产品
- 6、不要使用具有强烈侵蚀性的液体 清洁机壳和摄像机,请用适度柔 软的布料轻轻拭去机体上的灰 尘,如有必要,请沾取适当的温 和清洁液擦拭
- 7、摄像机应避免受打击和震动,不 正确的操作也会导致机器的损坏
- 8、请在足够牢固和宽敞的地方安装 摄像机
- 9、请用专用的镜头纸或布擦拭去镜 头上的灰尘

## 特别提醒:

请注意,勿使本机溅湿水或其他 液体,或者使易燃或金属物品掉入机 内。若掉入机内后继续使用,则可能 会导致摄像机损坏,或者引起火灾或 触电。 安装操作及存放场所

请避免长时间地拍摄明亮的物体(如太 阳或灯具)。请避免在下述场所操作或 存放本机:

- 极热或极冷处(工作温度为-10℃至+ 50℃)
- 潮湿或多尘处
- 被雨淋之处
- 有剧烈振动的地方
- 靠近收音机或电视发射机等大功率的
- 电磁射线发生器的场所
- 有荧光灯反射的场所
- 照明条件不稳定的场所(如闪烁等)

## 本机保养

- •请使用吹风机除去镜头或CCD 传感器 表面上的灰尘或污物。
- •请用干燥软布擦净机体。若机体非常 脏,则请用蘸有些中性洗涤剂擦拭后, 再将其擦干。
- 请避免使用挥发性,如衡释剂、酒精、 汽油和杀虫剂等。否则可能会损坏机体 表面保护层和摄像机。

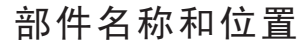

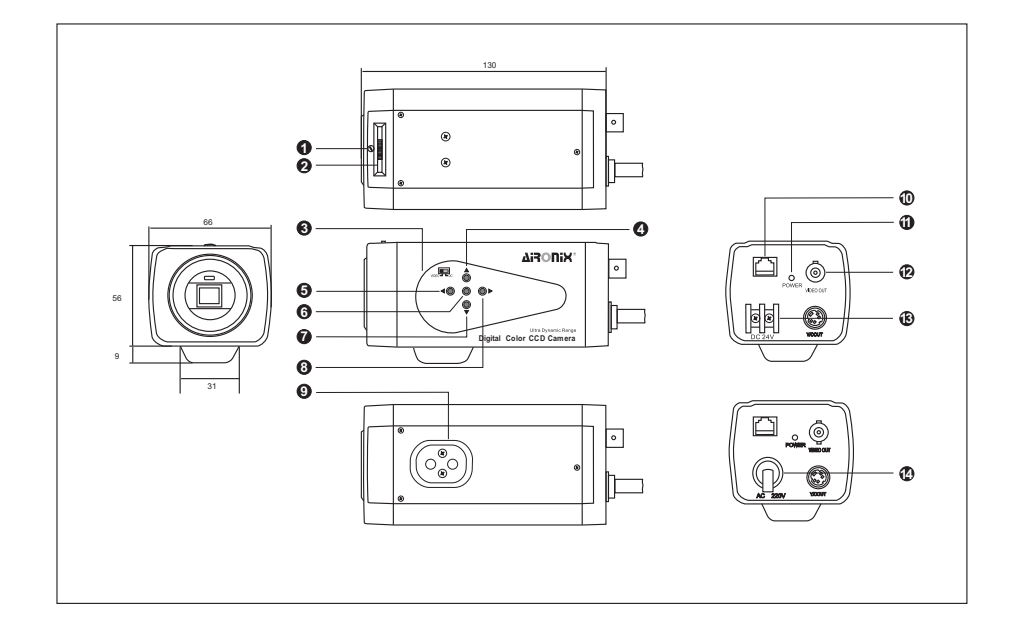

## 各部分名称

- (1)镜头安装座 本机可用CS接口镜头,如准备使用C接 口镜头,请使用附件中的C/CS转接环
- (2)背焦调节 操作此部份可微调镜头焦距.
- (3) 自动光圈切换(VIDEO/DC) 此开关可选择所需自动光圈控制类型.
- (4)向上键 使用此键向上移动光标或者选0SD菜单 中不同的设置.
- (5)向左键 使用此键向左移动光标或者退出OSD菜 单中已选择的项目
- (6) 确认键 确认已选的项目或者0SD中的设置
- (7)向下键 使用此键向下移动光标或者选择0SD菜 单中不同的设置

- (8)向右键 使用此键向右移动光标或者进入OSD菜 单中已选的项目
- (9)固定安装孔 根据所需用此孔连接底座或防护罩.
- (10) RJ45接口(可选) 通过此接口外部设备可依RS485协议操 作本机
- (11)电源指示灯
- (12) BNC连接器 连接此线至各设备的影像输入端
- (13) DC12V/AC24V 电源连接器 连接至电源(仅DC12V/AC24V模式)
- (14) AC90V-260V电源连接器 连接至电源(仅AC90V-260V模式)

警告: 此装置必需接地线

4 闭路监控摄像机 - 使用说明书

闭路监控摄像机 - 使用说明书 5

## (1) IRIS连接器

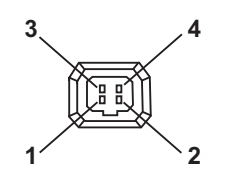

| 针脚 | 视频驱动镜头 | DC驱动镜头 |
|----|--------|--------|
| 1  | +12V   | Damp-  |
| 2  | NC     | Damp+  |
| 3  | Video  | Drive+ |
| 4  | GND    | Drive- |

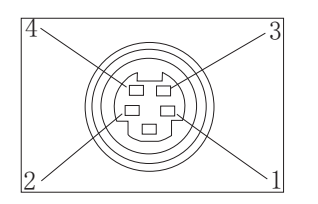

| 1 | GND                                          |
|---|----------------------------------------------|
| 2 | GND                                          |
| 3 | Y(Luminance,1Vp-p,<br>75 ohms)               |
| 4 | C(Chrominance, O. 3Vp-p<br>(burst), 75 ohms) |

## (2) RJ45连接器

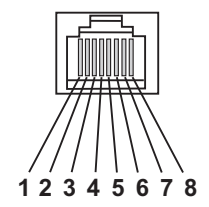

| 针脚 | 功能定义           |
|----|----------------|
| 1  | Data+ (RS-485) |
| 2  | Data- (RS-485) |
| 3  | NC             |
| 4  | NC             |
| 5  | NC             |
| 6  | NC             |
| 7  | GND            |
| 8  | NC             |

## 摄像机连接图

## 连接调校步骤

- 步骤1: 摄像机如没装镜头,请先逆时针旋开前罩,将配备好的小型C/CS镜头顺时针方向旋入镜头座,仔细调节聚焦,调节到图像最清晰为止。
- 步骤2:通过固定孔用配套螺丝将摄像机固定在支架合适的位置。或先将固 定块装在合适位置再通过固定孔用配套螺丝将机身固定。
- 步骤3:将镜头调至所需观察的范围。
- 步骤4:用一条75欧姆的同轴电线连接摄像机和监视器。
- 步骤5: 将稳压直流变压器交流(AC)端插头插入AC插座,直流(DC)端子接入 摄像机电源输入端。

如是110V-220V机型,请直接将插头插入AC插座。

步骤6: 根据所监视范围物体和环境,调节镜头方向及摄像机其它参数。

## 设备连接图

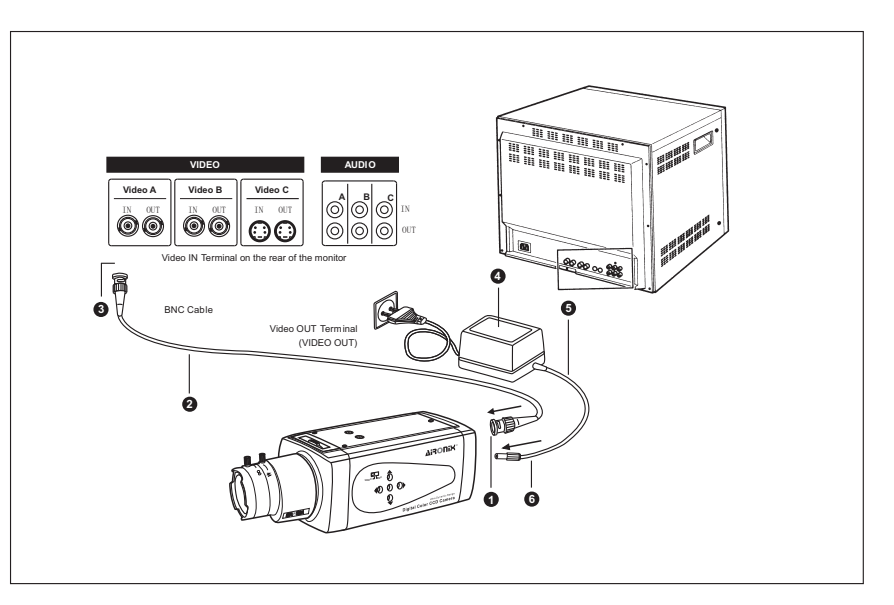

## 0SD设置菜单

## 0 S D 设置菜单(出厂默认值)

#### OSD 设置层次

OSD 设置

(图1)

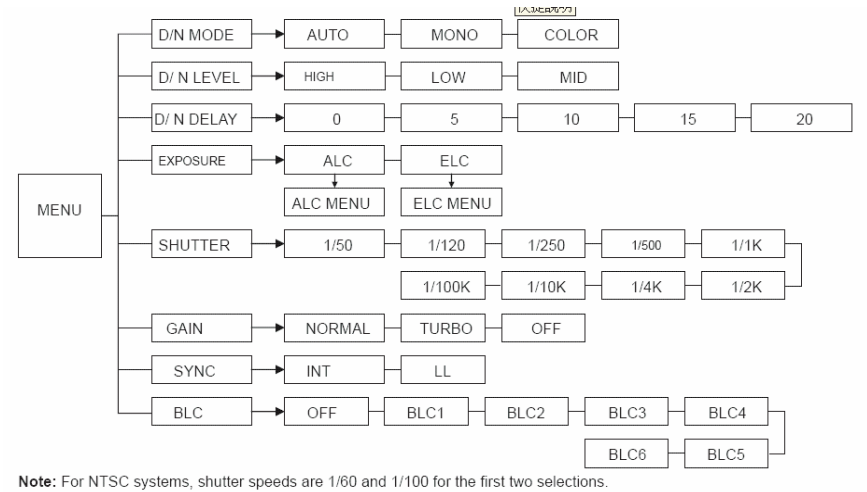

(图 2)

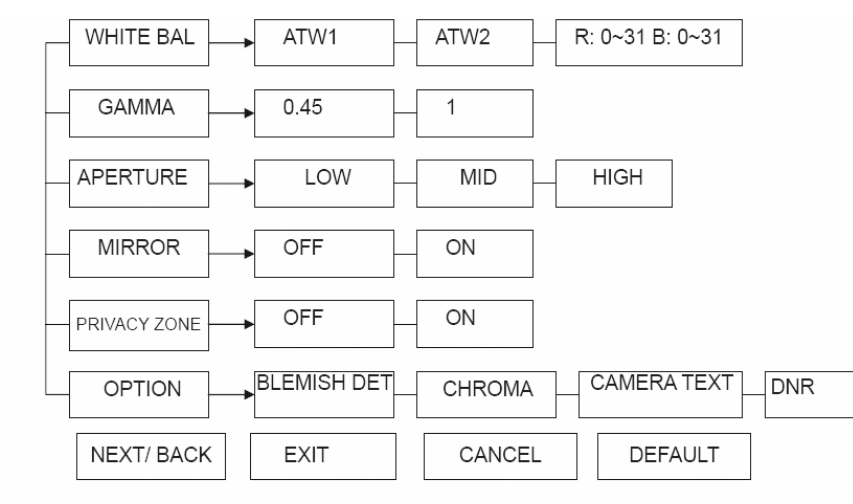

## 摄像机安装

## 摄像机安装

1. 安装

- 1.1 连接 BNC 和视频输出
- 1.2 连接电缆线和电源板
- 1.3 调节后焦镜头

出厂设置后焦镜头为 CS 安装镜头,如需重新调整请松开螺丝,调节摄像机为 AES 状态, 然后旋转后焦镜头至图像清晰,锁紧螺丝。

#### 甲、功能设置

使用 OSD 控制板上的 ENTER 键。菜单会出现在显示器上,30 秒后无动作,自动消失。

#### 2.1 D/N 模式:

设置 D/N 模式为自动,彩色或者黑白。 移动光标至(1图)所示位置,使用 LEFT/RIGHT 按钮选择 AUTO, MONO 或者 COLOR 状态

- A. AUTO: 设置此状态时,摄像机会根据照射物的 亮度自动改变为 COLOR 状态或者 B/W 状态。) (增益设置为 OFF 时,自动功能无效)
- B. MONO:设置此状态时,摄像机永久保持黑白状态。
- C. COLOR: 设置此状态时,摄像机永久保持彩色状态。

| BEIIIGEI | D/N MODE<br>D/N LEVEL<br>D/N DELAY<br>EXPOSURE<br>SHUTTER<br>GAIN<br>SYNC<br>BLC<br>NEXT EXIT<br>DEFAULT | AUTO<br>LOW<br>15 sec<br><alc><br/>1/50<br/>TURBO<br/>INT<br/>OFF<br/>CANCEL</alc> |
|----------|----------------------------------------------------------------------------------------------------|------------------------------------------------------------------------------------|
|          | DEFAULT                                                                                                  |                                                                                    |
|          |                                                                                                    |                                                                                    |

FIGURE 1

#### 2.2 D/N 水平值

设置 D/N 水平值为 HIGH.LOW 或者 MID。 设置一个切换点切换 COLOR 状态为 B/W 状态。 移动光标至(2图)所示位置,使用LEFT/RIGHT 键选择 HIGH,LOW 或者 MID。此功能仅在 D/N 状态设置 AUTO 时有效。

A. LOW:从 COLOR 切换至 B/W 状态的切换点是 1 lux. B. MID: 从 COLOR 切换至 B/W 状态的切换点是 2 lux.. C. HIGH: 从 COLOR 切换至 B/W 状态的切换点是 4 lux..

| D/N MODE  | AUTO        |  |
|-----------|-------------|--|
| D/N LEVEL | LOW         |  |
| D/N DELAY | 15 sec      |  |
| EXPOSURE  | <alc></alc> |  |
| SHUTTER   | 1/50        |  |
| GAIN      | TURBO       |  |
| SYNC      | INT         |  |
| BLC       | OFF         |  |
| NEXT EXIT | CANCEL      |  |
| DEFAULT   |             |  |
| EICLIDE 2 |             |  |

FIGURE 2

## 摄像机安装

#### 2.3 D/N 延迟

使用 D/N 功能设置延迟时间。移动光标至(5图) 所示位置,使用 LEFT/RIGHT 键选择 0, 5, 10, 15 或者 20 秒为 DN 滤波器移动时间。 在 D/N 状态设置为 AUTO 时才有效。

| D/N MODE  | AUTO        |
|-----------|-------------|
| D/N LEVEL | LOW         |
| D/N DELAY | 15 sec      |
| EXPOSURE  | <alc></alc> |
| SHUTTER   | 1/50        |
| GAIN      | TURBO       |
| SYNC      | INT         |
| BLC       | OFF         |
| NEXT EXIT | CANCEL      |
| DEFAULT   |             |
|           |             |

FIGURE 3

AUTO

LOW

15 sec

D/N MODE

D/N LEVEL

D/N DELAY

#### 2.4 EXPLOSURE(爆光)

在自动 IRIS 镜头控制下选择 ALC,或者在自动电子快门状态下 选择 ELC.移动光标至(4图)所示位置。

ALC: 根据响应菜单移动 LEVEL 光标可以调节镜头水平值

| ALC MENU       | ALC MENU        | EXPOSURE <alc><br/>SHUTTER 1/50</alc>  |
|----------------|-----------------|----------------------------------------|
| LENS TYPE DC   | LENS TYPE VIDEO | GAIN TURBO<br>SYNC INT                 |
| LEVEL*<br>BACK | BACK            | BLC OFF<br>NEXT EXIT CANCEL<br>DEFAULT |

FIGURE 4

ELC: 自动电子闪光状态

| ELC     | MENU |
|---------|------|
| LEVEL · | *    |
| BACK    |      |

#### 2.5 SHUTTER(快门)

设置高速电子快门(AUTO 至 1/500K 秒) 移动光标至(5 图)所示位置,使用 LEFT/RIGHT 按钮 在 ALC 状态下选择快门速度,范围 1/50~1/100K, 在 ELC 状态下调整快门速度为 AUTO.

#### 2.6 GAIN(增益)

| 增益选择:    | NORAML/TURBO/OFF)        |
|----------|--------------------------|
| 移动光标至    | (6图)所示位置,使用LEFT/RIGHT键   |
| 选择 NORAL | AL,TURBO 或者 OFF 增益       |
| A.NORMA  | AL: .标准位置, GAIN=24DB     |
| B. TURBC | : 高敏感位置, GAIN=30DB       |
| C. OFF:  | 无增益,选择OFF,D/N状态(AUTO)无效. |

| D/N MODE  | AUTO        |  |
|-----------|-------------|--|
| D/N LEVEL | LOW         |  |
| D/N DELAY | 15 sec      |  |
| EXPOSURE  | <alc></alc> |  |
| SHUTTER   | 1/50        |  |
| GAIN      | TURBO       |  |
| SYNC      | INT         |  |
| BLC       | OFF         |  |
| NEXT EXIT | CANCEL      |  |
| DEFAULT   |             |  |
| FIGURE 5  |             |  |
|           |             |  |
|           |             |  |

FIGURE 6

## 摄像机安装

| 2.7SYNC(同步)                   | D/N MODE  | AUTO        |
|-------------------------------|-----------|-------------|
| 移动光标至(7图)所示位置,使用 LEFT/RIGHT 键 | D/N LEVEL | LOW         |
| 选择 INT 或者 LL                  | EXPOSURE  | <alc></alc> |
| A·INT·摄像机处于内同步状态              | SHUTTER   | 1/50        |
|                               | GAIN      | TURBO       |
| B.LL:摄像机处于线锁定状态,可以响应调整相位      | SYNC      | INT         |
| 角度 0~300 度 出厂投置为 0 度          | BLC       | OFF         |
| 用皮0~500皮。山/ 区直入0皮。            | NEXT EXIT | CANCEL      |
| 注:在 DC 状态下,同步自动处于 INT 状态。     | DEFAULT   |             |

2.8BLC(背光补偿)

设置背光状态(OFF,BLC1, BLC2, BLC3, BLC4, BLC5, BLC6).移动光标至(8图)所示位置. 使用 LEFT/RIGHT 键选择 OFF,BLC1, BLC2, BLC3,BLC4,BLC5, BLC6 A. OFF:BLC 功能关闭 B. BLC1:背光补偿窗口如图

| NEXT EXIT<br>DEFAULT | CANCEL      |
|----------------------|-------------|
| FIGUI                | RE 7        |
|                      |             |
|                      |             |
|                      |             |
| D/N MODE             | AUTO        |
| D/N LEVEL            | LOW         |
| D/N DELAY            | 15 sec      |
| EXPOSURE             | <alc></alc> |
| SHUTTER              | 1/50        |
| GAIN                 | TURBO       |
| SYNC                 | INT         |
| BLC                  | OFF         |
| NEXT EXIT            | CANCEL      |

FIGURE 8

DEFAULT

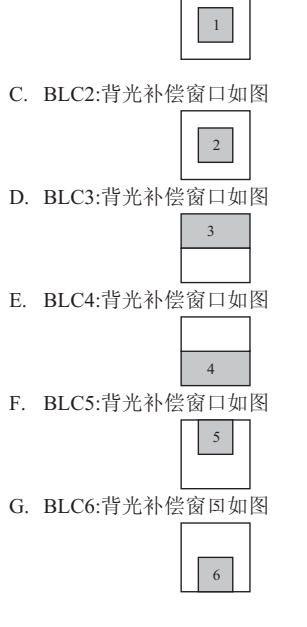

## 摄像机安装

#### 2.9 WHITE BAL(白平衡)

选择设置白平衡系统(ATW1,ATW2以及手动 状态)。移动化标至(9图)所示位置. 使用 LEFT/RIGHT 键选择 ATW1,ATW2 以及 手动状态。

# WHITE BALANCEATW2GAMMA0.45APERTUREMIDMIRROROFFPRIVACY ZONE<OFF>OPTION<SET>NEXT EXIT CANCEL DEFAULT

FIGURE 9

#### $\mathbf{A} \cdot \mathbf{ATW1}$

自动追踪白平衡系统设计用于补充一个完美的 彩色图像。彩色温度范围是 2500K~6500K。

#### $B\cdot ATW2$

自动追踪白平衡系统设计用于补充一个完美的 彩色图像。彩色温度范围是 2500K~9500K。

#### $C \, \cdot \, Manual \ mode$

按 LEFT/RIGHT 键, WHITE BAL 会突出,设置 "R:15 B:15",然后按 ENTER, UP/DOWN 调节 你想要的红和绿值。

#### 2.10 GAMMA

请选择 0.45 或 1.0 移动光标至(10 图)所示位置调整 GAMMA 值. 一般來說, CCTV 摄像机出厂值 0.45。为处理 图像,选择 1.0

| 2.11 APERTURE(锐利度)             |
|--------------------------------|
| 选择图像锐利度(LOW,MID,HIGH)          |
| 移动光标至(11图)所示位置,使用 LEFT/RIGHT 键 |
| 选择 LOW,MID 或者 HIGH             |

# 2.12 MIRROR(镜像) 镜像功能 移动光标至(12图)所示位置使用 LEFT/RIGHT 键 选择 ON/OFF

| WHITE BALANCE   | ATW2        |
|-----------------|-------------|
| GAMMA           | 0.45        |
| APERTURE        | MID         |
| MIRROR          | OFF         |
| PRIVACY ZONE    | <off></off> |
| OPTION          | <set></set> |
| NEXT EXIT CANCE | L DEFAULT   |
|                 |             |

FIGURE 10

| WHITE BALANCE   | ATW2        |
|-----------------|-------------|
| GAMMA           | 0.45        |
| APERTURE        | MID         |
| MIRROR          | OFF         |
| PRIVACY ZONE    | <off></off> |
| OPTION          | <set></set> |
| NEXT EXIT CANCE | L DEFAULT   |
|                 |             |

FIGURE 11

| WHITE BALANCE   | ATW2        |
|-----------------|-------------|
| GAMMA           | 0.45        |
| APERTURE        | MID         |
| MIRROR          | OFF         |
| PRIVACY ZONE    | <off></off> |
| OPTION          | <set></set> |
| NEXT EXIT CANCE | EL DEFAULT  |
|                 |             |

FIGURE 12

## 摄像机安装

2.13 PRIVACY ZONE(隐蔽区) 显示屏上最多有8个区域可以设置。 移动光标至(13图)所示位置 按进入键进入子菜单

| PRIVA<br>PRIVACY<br>BLOCK | CY Z<br>ZONE | ONE  | MENU<br>OFF<br>SET | CLR |
|---------------------------|--------------|------|--------------------|-----|
| BAC                       | K            | CLEA | AR ALL             |     |

2.14 OPTION (其它) 设置白点修复,色矩阵,摄像机测试及 DNR。移动光标至(14图)所示位置。 按进入键预览 OPTION MENU。

(a).IN BLEMISH DET(白点修复):
确认镜头完全遮住(使用镜帽或者镜头安装帽)。
按 OSD 控制面板上 ENTER 键一次。"SET"变成
"WAITING"。WAITING 结束后,白点消失。

(B).CHORMA(色矩阵): 使用 LEFT/RIGHT 键在 1~9 中选择

(C).CAMERA TEXT(摄像机测试): 按进入键进入子菜单 进入OSD菜单后,测试会显示在屏幕上 你可以移动TEXT位置到任意屏幕地方

(C).DNR 使用 LEFT/RIGHT 键调整数字降低噪音到满意的程度

2.15 NEXT/BACK(下一步/返回)
选择下一页及最后一页
2.16 EXIT(退出)
保存设置并退出
.2.17 取消
重新设置到前一步保存信息
2.18 出厂设置
还原出厂设置

| WHITE BALANCE   | ATW2        |
|-----------------|-------------|
| GAMMA           | 0.45        |
| APERTURE        | MID         |
| MIRROR          | OFF         |
| PRIVACY ZONE    | <off></off> |
| OPTION          | <set></set> |
| NEXT EXIT CANCE | EL DEFAULT  |
|                 |             |

FIGURE 13

| WHITE BALANCE   | ATW2        |
|-----------------|-------------|
| GAMMA           | 0.45        |
| APERTURE        | MID         |
| MIRROR          | OFF         |
| PRIVACY ZONE    | <off></off> |
| OPTION          | <set></set> |
| NEXT EXIT CANCE | EL DEFAULT  |
|                 |             |

| OPTION MENU |             |
|-------------|-------------|
| BLEMIDH DET | <set></set> |
| CHROMA      | *           |
| CAMERA TEXT | <set></set> |
| DNR         | HIGH        |
| BACK        |             |

## 技术参数

## 技术规格参数

| 摄象机名称      | MCC4060                                | ITS-3                              |  |  |
|------------|----------------------------------------|------------------------------------|--|--|
| 信号系统       | PAL                                    | NTSC                               |  |  |
| 成像系统       |                                        |                                    |  |  |
| 成像区域       | 4.9mm*3.7mm                            |                                    |  |  |
| 成像设备       | 1/3''-type                             | 1/3''-type Exview CCD              |  |  |
| 有效像素(H*V)  | 752X582                                | 768X494                            |  |  |
| 电性能        |                                        |                                    |  |  |
| 扫描系统       | 2:1 Interlace V:50Hz h:15.625KHz       | 2:1 Interlace V:59Hz h:15.734KHz   |  |  |
| 同步系统       | 内同步                                    | /线锁定                               |  |  |
| 水平解析度      | 540/600TV 线                            | (日/夜状态)                            |  |  |
| 镜头安装       | CS with eas                            | y back focus                       |  |  |
| Gamma 校正   | 0.4                                    | 45/1                               |  |  |
|            | 白天状态: 0.051ux                          | (F1.4,AGC 開,10 IRE)                |  |  |
| 最小光照度      | 夜晚状态: 0.0051ux                         | (F1.4,AGC 開,10 IRE)                |  |  |
| 信噪比        | 大手 500                                 | B(AGC 关)                           |  |  |
| Iris 控制    | VIDE0/                                 | /DC 驱动                             |  |  |
| 增益控制       | MANUAL/                                | TURBO/OFF                          |  |  |
| 白平衡        | ATW1/ATW2/Manual                       |                                    |  |  |
|            | 自动 1/50 至 1/100000 秒/手动 9 阶            | 自动 1/60 至 1/100000 秒/手动 9 阶        |  |  |
|            | (1/50, 1/120, 1/250,                   | (1/60, 1/100, 1/250, 1/500,        |  |  |
| 电子快门       | 1/1K,1/2K,1/4K,1/10K,1/100K秒)          | 1/1K, 1/2K, 1/4K, 1/10K, 1/100K 秒) |  |  |
| 白平衡        | BLC1, BLC2, BLC3, BLC4, BLC5, BLC6     |                                    |  |  |
| 隐私遮蔽区      | 0N/0FF, 可以设置 8 个区                      |                                    |  |  |
| OSD        | YES                                    |                                    |  |  |
| 日夜状态       | MAMUAL/MONO/COLOR                      |                                    |  |  |
| 镜像         | 0N/0FF                                 |                                    |  |  |
| 锐利度控制      | High/mid/low                           |                                    |  |  |
| 视频输出       | 1Vpp composite output 75ohm,Y/C output |                                    |  |  |
| 电源         |                                        |                                    |  |  |
| 电源需求       | DC12V/AC24V, AC90~260V                 |                                    |  |  |
| 电源消耗       | 10W(max.)                              |                                    |  |  |
| 环境         |                                        |                                    |  |  |
| 操作温度       | -10 摄氏度~50 摄氏度                         |                                    |  |  |
| 操作湿度       | 30% <sup>~</sup> 90%RH                 |                                    |  |  |
| 存储温度       | 零下 20 摄氏度~60 摄氏度                       |                                    |  |  |
| 机械         | 1                                      |                                    |  |  |
| 尺寸 (H*W*L) | 53mm*63mm*129mm                        |                                    |  |  |
| 重量         | 550g approx                            |                                    |  |  |

## 记录信息

请在下面空白处填上本机的安装和调试信息,并将此说明书妥加保存,以便 需要时查核。

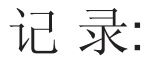